スマートフォン版「ねんきんネット」のご利用登録手順 ① (表面)

- スマートフォン版「ねんきんネット」からユーザ I Dを登録し、年金記録を確認することが可能です。
- ユーザ I Dをすぐに登録する場合は、基礎年金番号、アクセスキー、メールアドレス(フリーメールも使用可能です)が必要です。 以下の手順で、登録手続きを行ってください。

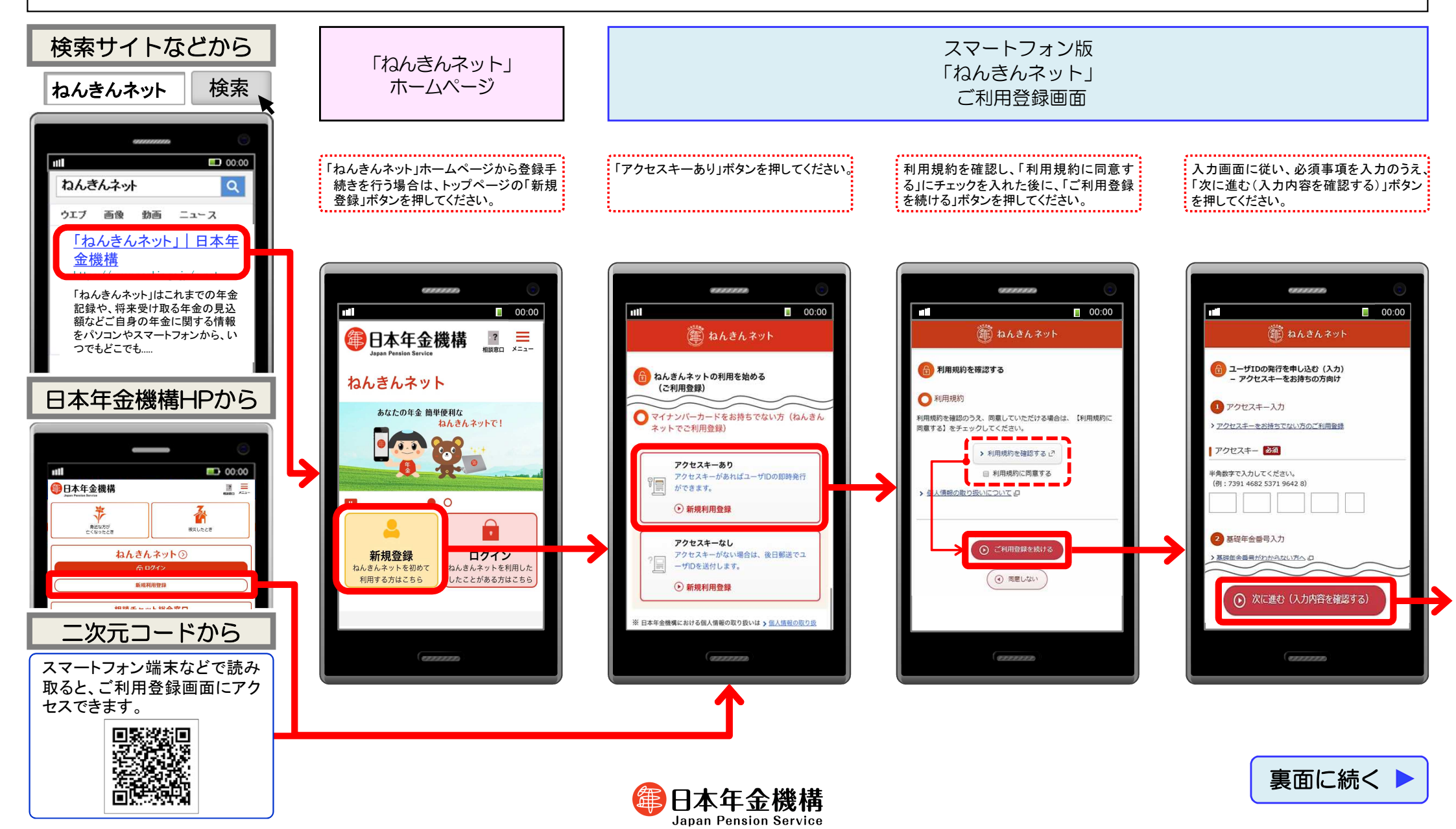

## スマートフォン版「ねんきんネット」のご利用登録手順② (裏面)

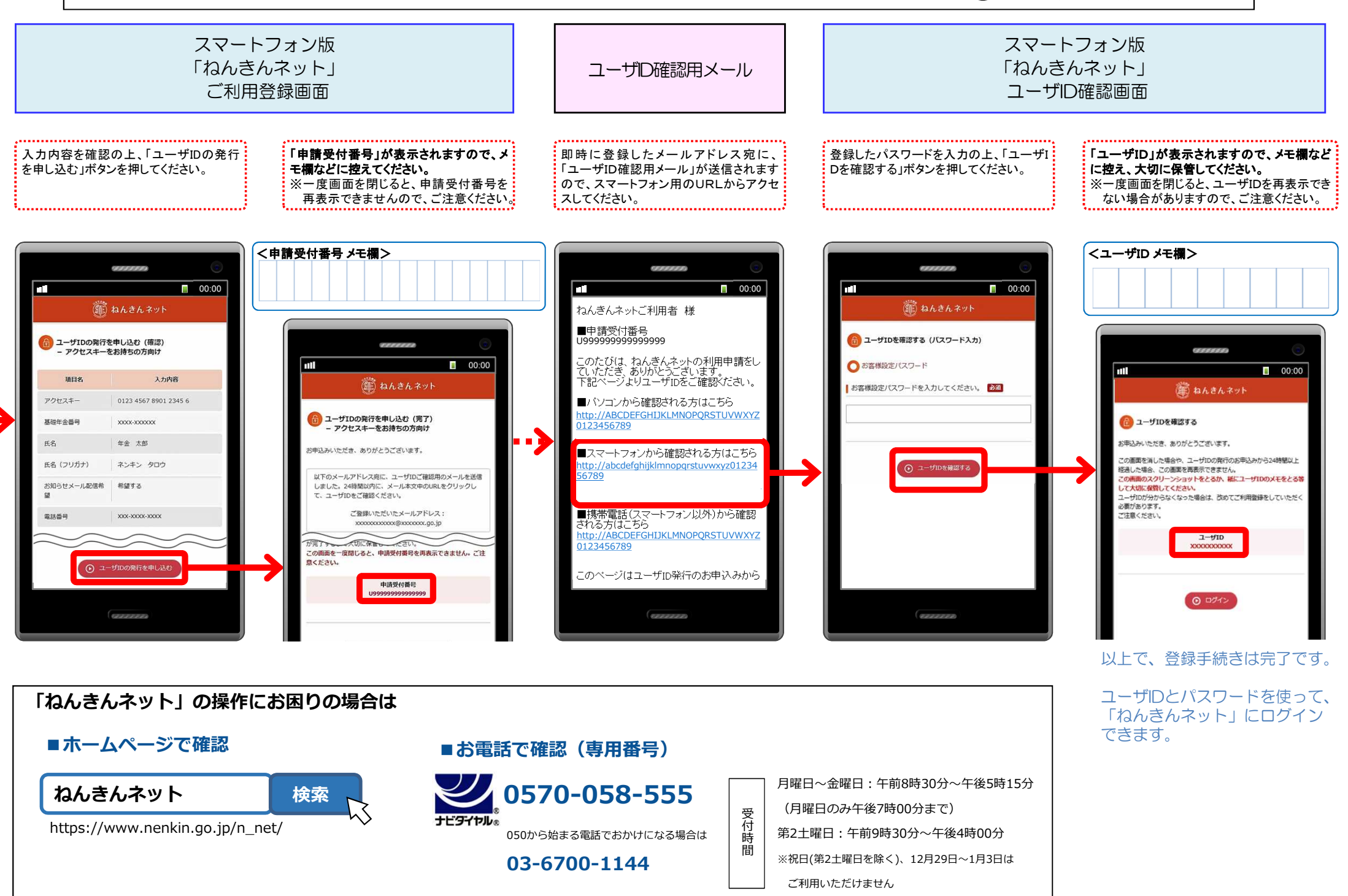